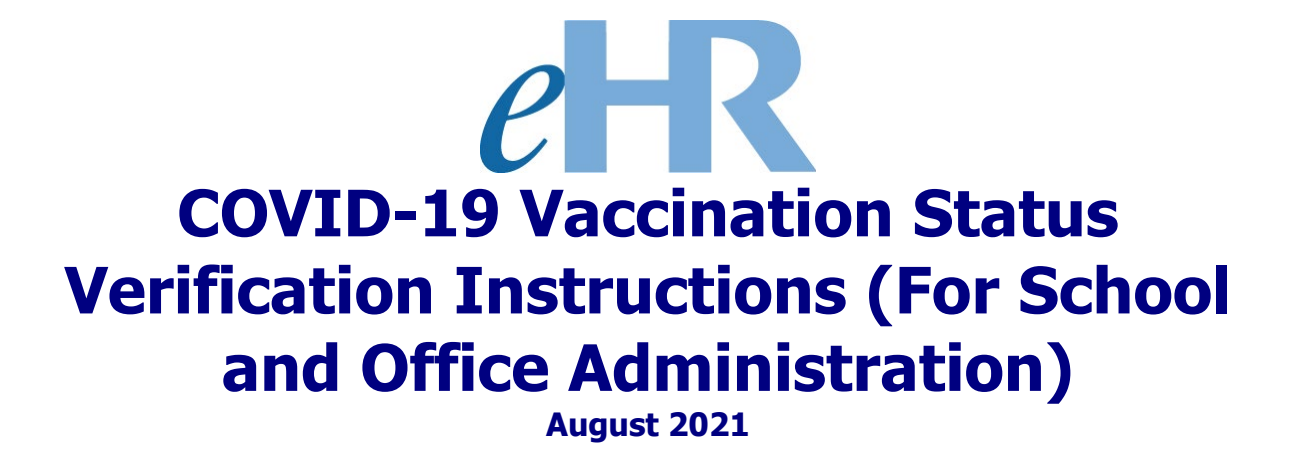

| Table of Contents                                |   |
|--------------------------------------------------|---|
| COVID-19 Vaccination Status Verification Process | 3 |
| Getting Started                                  | 4 |
| Verifying COVID-19 Vaccination Status            | 5 |

COVID-19 Vaccination Status Verification Process

This process involves the verification of an employee's COVID-19 vaccination status as reported and submitted via eHR.

## **Getting Started**

1. Access the Department's eHR homepage by inputting this web address: <u>https://ehr.k12.hi.us/</u>

| 2. | Click on the <b>DOE Employee Login</b> buttor                                                                                                    | ר. 🗛                                                                                                    |
|----|----------------------------------------------------------------------------------------------------|----------------------------------------------------------------------------------------------------|
|    | System Availability<br>Daily, 2:00am - 1:00am, Hawaii Standard Time (HST)<br>'Please check System Messages after logging in for additional information on planned                                                                                                    | d system outages.                                                                                                    |
|    | Non-DOE Employee Login                                                                                                    | DOE Employee Login                                                                                                    |
|    | * Username<br>* Password<br>Login                                                                                                    | DOE Employee Login                                                                                                    |
|    | Reminder: Passwords are case sensitive.<br>* Unauthorized use of this site is prohibited and may subject you to<br>civil and criminal prosecution.                                                                                                    | Current Employees:<br><u>Username</u> is your employee ID plus "@k12.k12.hi.us" or employeeID@k12.hi.us.<br>Your Employee ID number can be found on your DOE ID badge. Charter school<br>employees should use this format as well.<br><u>Password</u> is your DOE password as used in Gmail, Infinite Campus, ServiceNow, |
|    | Registered users (non-employees):<br><u>Username</u> is the Email Address you registered with.<br><u>Password</u> is the password you registered with.<br>FOR NON-EMPLOYEE PASSWORD ASSISTANCE: Contact the appropriate recruiting<br>unit<br>• Teacher Recruitment - (808) 441-8444<br>• EO Recruitment - (808) 564-0877<br>• Classified/SSP Recruitment - (808) 441-8411<br>• Substitute Teachers (TSEAS) - (808) 441-8400 | PDE3 and SSES.<br>FOR PASSWORD ASSISTANCE ONLY: Call the IT Help Desk, Monday-Friday:<br>7:45a.m 4:30p.m. (HST), except on State/Federal Holidays:<br>• Oahu - (808) 564-6000<br>• Neighbor Islands - (HATS) 8-1-808-692-7250                                                                                             |

- 3. To Sign in, enter your employeeID@k12.hi.us and click on the Next button.
- You'll be prompted to input your password. Your password is your DOE password as used in Gmail, Infinite Campus, ServiceNow, PDE3 and SSES. Click on the Sign In button.

**Important Message:** For assistance with the employeeID@k12.hi.us login logging on to eHR, please contact the IT Help Desk. Support requests may be made online using ServiceNow via http://help.hidoe.org. You may also call the IT Help Desk by telephone at (808) 564-6000, or for neighbor islands, please use the HATS line at 8-1-808-692-7250.

## Verifying COVID-19 Vaccination Status

| 1. Review the information contained in: "Syste                                                                                                    | m Messages" (if applicable). A                                                                                            |
|----------------------------------------------------------------------------------------------------|----------------------------------------------------------------------------------------------------|
| 2. When ready, click on the "Go to Pending C                                                                                                    | ases" button. B                                                                                                    |
| effective definition of Education of Education of 2002 07:24:57                                                                                                    | ✓ The Part Kogout                                                                                                    |
| Welcome to the DOE Human Resources Management S                                                                                                    | ystem!                                                                                                    |
| System Messages A                                                                                                    | My Worklist<br>You have 2 pending cases in your worklist                                                                  |
| Reporting for All DOE Employees.                                                                                                    |                                                                                                    |
| Attestation of COVID-19 Testing or Vaccination Reporting for All DOE<br>Employees.<br>Memorandum: <u>Attestation of COVID-19 Testing or Vaccination</u><br>Quicksheets: <u>COVID-19 Attestation of Vaccination or Testing</u><br>Click on the button labeled COVID-19: Vaccination Status / Test Results<br>Reporting that appears under the Shortcuts section to the right. | Shortcuts         Apply for Jobs         Apply for Programs         COVID-19: Vaccination Status / Test Results Reporting |
|                                                                                                    |                                                                                                    |

3. On the Pending Cases screen, you should see a list of process cases that require your attention. This includes the "Verify Vaccination Status" cases.

Note: If no cases appear, place a check in the box next to "Show All Cases."

**Tip:** You can filter the list by using the "**Filter By**" option, selecting "**Task Description**" form the drop-down box, and entering "**verify vaccination**." Click on the "**Go**" button to filter the list.

| Pendi     | ng Case | s                         |                                |                                       |                        |                                    |                    |                                    |
|-----------|---------|---------------------------|--------------------------------|---------------------------------------|------------------------|------------------------------------|--------------------|------------------------------------|
| Filter By | Task D  | escription 🗸 veri         | ify vacc                       | <u><u>C</u>o <u>A</u>dvanced Sear</u> | rch                    |                                    |                    |                                    |
| Go        | To Case | Show All Cases            |                                |                                       |                        | 🔇 Pr                               | revious 1-10 of 31 | <ul> <li><u>Next 10</u></li> </ul> |
| Select    | Details | Task Description          | Process<br>Case<br>Step<br>Key | Process Case Label                    | Process Step<br>Status | Location Description               | Last Updated By    | Last<br>Update<br>Date             |
|           | + Show  | Verify Vaccination Status | 4941218                        | Vaccination Verification -            | Approved               | Wheeler Elem (236)                 |                    | 08/15/2021                         |
| 0         | + Show  | Verify Vaccination Status | 4941236                        | Vaccination Verification -            | Pending Submittal      | Kalani High (119)                  |                    | 08/15/2021                         |
| 0         | + Show  | Verify Vaccination Status | 4941136                        | Vaccination Verification -            | Pending Submittal      | Mililani High (216)                |                    | 08/15/2021                         |
| 0         | + Show  | Verify Vaccination Status | 4941160                        | Vescination Verification -            | Pending Submittal      | Central Dist-Administration (055)  |                    | 08/15/2021                         |
| 0         | + Show  | Verify Vaccination Status | 494                            | tion Verification -                   | Pending Submittal      | Wheeler Elem (236)                 |                    | 08/15/2021                         |
| 0         | + Show  | Verify Vaccination Status | 494                            | tion Verification -                   | Pending Submittal      | Wheeler Elem (236)                 |                    | 08/15/2021                         |
| 0         | + Show  | Verify Vaccination Status | 4941242                        | conation Verification -               | Pending Submittal      | Kaiser High (154)                  |                    | 08/15/2021                         |
| 0         | + Show  | Verify Vaccination Status | 4941233                        | Vaccination Verification -            | Pending Submittal      | Kalani High (119)                  |                    | 08/15/2021                         |
| 0         | + Show  | Verify Vaccination Status | 4941231                        | Vaccination Verification -            | Pending Submittal      | Aina Haina Elem (100)              |                    | 08/15/2021                         |
| 0         | + Show  | Verify Vaccination Status | 4941227                        | Vaccination Verification -            | Pending Input          | Honolulu Dist-Administration (050) |                    | 08/15/2021                         |

С

4. Select the row next to the employee for whom you are verifying vaccination status, and click on the "**Go To Case**" button.

| ilter By | Process (                          | Case Label                                                                                                    | <b>-</b>                                                        |                                                                        |                                | <u> </u>                           | <u>A</u> dvanced                                                  | Search                                       |                                                  |                         |                         |                   |
|----------|------------------------------------|----------------------------------------------------------------------------------------------------|-----------------------------------------------------------------|------------------------------------------------------------------------|--------------------------------|------------------------------------|-------------------------------------------------------------------|----------------------------------------------|--------------------------------------------------|-------------------------|-------------------------|-------------------|
| Go T     | o Case                             | Show All                                                                                                    | Cases [                                                         | ]                                                                      |                                |                                    |                                                                   |                                              |                                                  |                         |                         |                   |
| Select   | Details                            | Ta                                                                                                    | sk Descrip                                                      | tion                                                                   | Process<br>Case<br>Step<br>Key |                                    | Process Case Lat                                                  | bel                                          | Process S<br>Status                              | itep                    | Location<br>Description | Last<br>Updated B |
|          | + Show Ve                          | erify Vaccinati                                                                                                    | on Status                                                       |                                                                        | 4941098                        | Vaccination V                      | erification -                                                     | le le se                                     | (153) Pending Inp                                | ut W                    | ilson Elem (153)        | laine.            |
| 0        | <u> → Show</u> M                   | anage Substitu                                                                                                    | te Teacher                                                      | Sponsor Approva                                                        | l 4913760                      | Sub Teacher                        | Sponsor -                                                         | (153)                                        | Pending Sub                                      | mittal W                | ilson Elem (153)        | -                 |
| 0        | + Show M                           | anage Substitu                                                                                                    | te Teacher                                                      | Sponsor Approva                                                        | l 4872485                      | Sub Teacher                        | Sponsor -                                                         | (153)                                        | Pending Sub                                      | mittal W                | ilson Elem (153)        |                   |
| Applic   | ant Tran                           | n the                                                                                                    |                                                                 |                                                                        | ddi li                         | 1TO" DU<br>se: 49412               | 18 Vaccinatio                                                     | on Verif                                     | fication -                                       | bmittal                 | (236)<br>Save Only      | <u> </u>          |
| Ar       | oplication (                       | Questions                                                                                                    | Modif                                                           | y Application Da                                                       | te                             |                                    | E                                                                 | )                                            |                                                  |                         |                         |                   |
| Select   | A<br>Details                       | Person<br>pplication<br>Key St                                                                                                    | * App<br>art Date                                               | Appoint Type                                                           | * Cor                          | respondence<br>Aedium              | * Person Type                                                     | Applicatio<br>Status                         | n<br>*1                                          | Fask ID                 |                         |                   |
| 0        | + Show                             | 919676 08                                                                                                    | /15/2021 (                                                      | F1) Regular-Tenu                                                       | red Online                     |                                    | Active Employee                                                   | Available                                    | Current Vaccinat                                 | ion Statu               | s Reporting             |                   |
| Filter   | By Reque                           | ffective Date<br>* Effective<br>Date Sec                                                                                                    |                                                                 | w Highest Seque                                                        | o<br>ence                      | Reset Sort                         | I <u>A</u> dd Row<br>App Start                                    | Request<br>to Fill                           |                                                  | Process<br>Case<br>Step | ;<br>Preview            |                   |
|          | t Date                             | No                                                                                                    | 2 Vaccina                                                       | * Action                                                               | Vaccinati                      | * Reason                           | Date                                                              | Key                                          | HR Action Status                                 | Key                     | Notification            |                   |
| Selec    | 00/13/2                            | 021                                                                                                    | 1 Report \                                                      | accination Status                                                      | Vaccinat                       | ion Status                         | 08/15/2021                                                        | 70-07                                        | Approved                                         | 494121                  | 5                       |                   |
| Selec    | 08/15/2                            |                                                                                                    | 0 Register                                                      | Applicant                                                              | Register                       | Applicant                          | 00/15/2021                                                        |                                              | Approved                                         | -231627/                | 5                       |                   |
| Selec    | 08/15/2                            | 016                                                                                                    |                                                                 |                                                                        |                                |                                    |                                                                   |                                              |                                                  |                         |                         | I                 |
| Selec    | 08/15/2                            | 016                                                                                                    |                                                                 |                                                                        |                                |                                    |                                                                   |                                              |                                                  |                         |                         |                   |
| Selec    | 08/15/2<br>04/13/2<br>sapproval F  | Denings                                                                                                    | pplication                                                      | Details Contac                                                         | ct Info                        |                                    |                                                                   |                                              |                                                  |                         | ]                       |                   |
| Selec    | 08/15/2<br>04/13/2<br>isapproval f | Contemporation Contemporation Contem | pplication<br>te: 08/15<br>te: 08/15<br>us: Eligib<br>ID: Vacci | Details Contac<br>5/2021 00:00:02<br>5/2021<br>Le<br>nation Status Rep | <u>ct Info</u><br>Nort (Finite | * Request<br>Job G<br>* Job C<br>) | to Fill Key: 784<br>roup Code: Fed<br>ategory ID: HSR<br>Comment: | 87 <u>Applic</u><br>eral Repor<br>t Health S | <u>ation Fact Sheet</u><br>ts<br>tatus Reporting |                         |                         |                   |

D

- 6. Review and verify that the provided information is correct and accurate. F Keturn to Appl Person Additional Info: Applicant Action Back Save Changes Middle Name: DOE ID: Last Name: Suffix: First Name: Vaccinations Show Audit Info I Add Row \* Vaccination F ● COVID-19 ♥ Fully Vaccinated ♥ Vaccination ♥ Janssen from Johnson & Johnson ♥ ▼ 5678 Queer 1 Pending V Documents Details | Show Audit Info Select Document Type ID Document Label 7 Type ID Document Label 7 Type ID Date Seq Active Control of the Seq Active Section Status INS TEST Test Vaccination Card PCP Adobe PCP NewDocuments Applicant Action Back Save Changes 7. To view the submitted vaccination card, click on the "Download Document" button. Н Return to Applications > Person Additional Info: DOE ID: Last Name: Suffix: Fi Vaccinations Show Audit Info || Add Row \* Vaccine For \* Vaccination Status \* Vaccination Select Туре Vaccination Brand Vaccination Shot Series Lot Number Site ✔ 56789 COVID-19 V Fully Vaccinated ✓ Vaccination ✓ Janssen from Johnson & Johnson ✓ Queen's Medical Cer Documents Details ShowAudit Info OS File HR
  - Details
     Show Audit Info

     Select
     Document Type ID
     Document Label
     Effective / Type
     Effective Date
     Effective Date
     Effective Date
     HR Date
     Download Document
     Download Document
     Annul?
     Delete?

     Image: Note that the second second s
- 8. When you are ready to verify the information, the following fields require attention:
  - Verified By Pers ID
  - Vaccination Verification Method
  - Verification Status

Enter and verify as many fields as possible based upon the submitted or employee provided documentation.

L

| Person | Additiona                  | l Info:           | - 14 C       | - Case: 49            | 41218 Va     | cinatio     | n Verifica | ation · |              |           | (236)           |        |               |            |             |      |                     |                   |                                    |                         |          |              |
|--------|----------------------------|-------------------|--------------|-----------------------|--------------|-------------|------------|---------|--------------|-----------|-----------------|--------|---------------|------------|-------------|------|---------------------|-------------------|------------------------------------|-------------------------|----------|--------------|
|        | DOI<br><u>Vaccinations</u> | E ID:             |              | Last                  | Name:        |             |            |         | s            | suffix:   |                 |        |               | First Nam  | e:          |      |                     | Middle Name:      |                                    | Applicant Action        | Back     | Save Changes |
| Sho    | wAudit Info                | I Add Row         | J            |                       |              |             |            |         |              |           |                 |        |               |            |             |      |                     |                   |                                    |                         |          | _            |
| Select | * Vaccine<br>For           | * Vaccinat        | ion Status   | * Vaccination<br>Type | Vaco         | ination Bra | ind        | Vacci   | ination Sho  | ot Series | Lot Number      | r      | Site          | ,          | Vaccination | Date | Verified By Pers Id | Verif Person Nam  | Vaccination<br>Verification Method | Verificatio             | n Status | Delete?      |
| ۲      | COVID-19 V                 | Fully Vaccinat    | ed 🗸         | Vaccination 🗸         | Janssen from | Johnson &   | Johnson 🗸  | First 9 | Shot in Seri | ies 🗸     | 56789           |        | Queen's Medic | cal Center | 07/05/2021  | ] 🔯  | 1111111             | Sample, Principal | Vaccination Card 🗸                 | Verified - Fully Vaccin | ated     | ~            |
| Docu   | iments                     |                   |              |                       |              |             |            |         |              |           |                 |        |               |            |             |      |                     | _                 |                                    |                         |          |              |
|        | etails   Shi               | ow Audit Info     |              |                       |              |             |            |         |              |           |                 |        |               |            |             |      |                     |                   |                                    |                         |          |              |
|        |                            |                   |              |                       | OS File      | -           | -          |         |              | HR        | Developed       |        |               |            |             |      |                     |                   |                                    |                         |          |              |
| Sele   | ct Docum                   | nent Type ID      | Doci         | ument Label           | / Type       | Date        | Date Seq / | Action  | Reason St    | tatus     | Document        | Annul? | ? Delete?     |            |             |      |                     |                   |                                    |                         |          |              |
|        | Proof of V                 | accination Status | NS TEST Test | Vaccination Card PI   | F Adobe PDF  |             |            |         |              | Dov       | wnload Document | No     |               |            |             |      |                     |                   |                                    |                         |          |              |
| Ne     | w Documents                |                   |              |                       |              |             |            |         |              |           |                 |        |               |            |             |      |                     |                   |                                    |                         |          |              |
|        |                            |                   |              |                       |              |             |            |         |              |           |                 |        |               |            |             |      |                     |                   |                                    |                         |          |              |
|        |                            |                   |              |                       |              |             |            |         |              |           |                 |        |               |            |             |      |                     |                   |                                    | Applicant Action        | Back     | Save Changes |

9. When all of the information has been entered and verified, click on the "**Save Changes**" button.

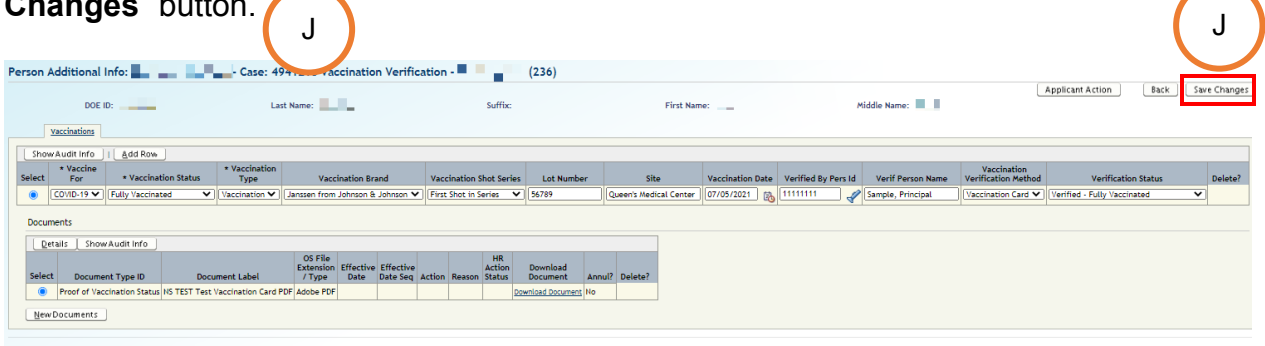

Applicant Action Back Save Changes

10. Click on the "Applicant Action" button to return to the "Applicant Transaction"

| screen                                                                                                    | К                                                   | C 4                                   | 24210 1/2                                            |                         | tion <b>a</b>                               | (224)                                            |              |                  |                     |                                        | (                                  | к                |          |           |
|----------------------------------------------------------------------------------------------------|-----------------------------------------------------|---------------------------------------|------------------------------------------------------|-------------------------|---------------------------------------------|--------------------------------------------------|--------------|------------------|---------------------|----------------------------------------|------------------------------------|------------------|----------|-----------|
| DOE<br>Vaccinations                                                                                                 | ID:                                                 | La                                    | st Name:                                             | i vernica               | Suffi                                       |                                                  | First Nar    | ne:              | 1                   | tiddle Name:                           |                                    | Applicant Action | Back Sav | e Changes |
| ShowAudit Info  Select For  COVID-19                                                                                | Add Row     Vaccination Status     Fully Vaccinated | Vaccination<br>Type     Vaccination ▼ | Vaccination Brai<br>Janssen from Johnson & .         | nd<br>Johnson 🗸         | Vaccination Shot Se<br>First Shot in Series | ies Lot Number                                   | Site         | Vaccination Date | Verified By Pers Id | Verif Person Name<br>Sample, Principal | Vaccination<br>Verification Method | Verification Sta | tus<br>V | Delete?   |
| Documents           Dectails         Sho           Select         Docum           Proof of Va         New Documents | w Audit Info                                        | ument Label<br>Vaccination Card I     | OS File<br>Extension<br>/ Type Date<br>PDF Adobe PDF | Effective<br>Date Seq A | HR<br>Action<br>Reason Status               | Download<br>Document Ann<br>Download Document No | nul? Delete? | ·                |                     |                                        |                                    |                  |          |           |
|                                                                                                    |                                                     |                                       |                                                      |                         |                                             |                                                  |              |                  |                     |                                        |                                    | Applicant Action | Back Sav | e Changes |

Updated 8/2021

| On the       | e " <b>Ap</b> p                  | olicati                                                       | ion Transac                | tion" screen,                                                       | click c                                           | on the                                        | e "Add R                               | ow"                 | button.                 | L   |                      |     |
|--------------|----------------------------------|---------------------------------------------------------------|----------------------------|---------------------------------------------------------------------|---------------------------------------------------|-----------------------------------------------|----------------------------------------|---------------------|-------------------------|-----|----------------------|-----|
| Applicar     | nt Transa                        | ction:                                                        |                            | - Case: 4941218 \                                                   | /accinatio                                        | on Verifi                                     | ication -                              |                     | (236)                   |     |                      |     |
|              |                                  |                                                               |                            | Арр                                                                 | olicant Addl                                      | Info Sta                                      | atus: Pending Su                       | bmittal             | Save Only               | ♥ [ | <u>G</u> o <u>Co</u> | mme |
| Filter By    | Person Appli                     | cation Key                                                    | •                          | <u>C</u> o                                                          |                                                   |                                               |                                        |                     |                         |     |                      |     |
| Appl         | ication Ques                     | tions                                                         | Modify Application Dat     | e                                                                   |                                                   |                                               |                                        |                     |                         |     |                      |     |
| Select D     | Per<br>Appli<br>etails Ke        | rson<br>cation *<br>ey Star                                   | App<br>t Date Appoint Type | * Correspondence<br>Medium * Pe                                     | rson Type                                         | Application<br>Status                         | * 1                                    | Task ID             |                         |     |                      |     |
| • •          | Show 9                           | 919676 08/1                                                   | 5/2021 (F1) Regular-Tenur  | ed Online Activ                                                     | e Employee                                        | Available                                     | Current Vaccina                        | tion Status         | Reporting               |     |                      |     |
| Filter By    | Modify Effect                    | tive Date                                                     | Show Highest Seque         | nce Reset Sort                                                      | Add Rov                                           |                                               |                                        | Process             |                         | ]   |                      |     |
| Select       | * Effective<br>Date              | * Effective<br>Date Seq<br>No                                 | * Action                   | * Reason                                                            | App Start<br>Date                                 | Request<br>to Fill<br>Key                     | HR Action Status                       | Case<br>Step<br>Key | Preview<br>Notification |     |                      |     |
|              | 08/15/2021                       | 2                                                             | Vaccination Status Check   | Vaccination Status - Pending                                        | 08/15/2021                                        | 78487                                         | Pending Submittal                      | 4941218             |                         |     |                      |     |
| 0            | 08/15/2021                       | 1                                                             | Report Vaccination Status  | Vaccination Status                                                  | 08/15/2021                                        |                                               | Approved                               | 4941215             |                         |     |                      |     |
| 0            | 04/13/2016                       | 0                                                             | Register Applicant         | Register Applicant                                                  |                                                   |                                               | Approved                               | -2316276            |                         |     |                      |     |
| Disa         | pproval Reas                     | on:                                                           |                            |                                                                     |                                                   |                                               |                                        |                     |                         |     |                      |     |
| 4.5.5        | lianting One                     |                                                               | Vienties Details           | h 1-6-                                                              |                                                   |                                               |                                        |                     |                         |     |                      |     |
| App          | Eff<br>Ap<br>plication Ope<br>Po | fective Date<br>p Start Date<br>ening Status<br>isting Key ID |                            | * Request to Fi<br>Job Group<br>* Job Catego<br>ort (Finite)<br>Com | II Key: 784<br>Code: Fed<br>ory ID: HSR<br>iment: | 87 <u>Applica</u><br>eral Report<br>Health St | tion Fact Sheet<br>s<br>atus Reporting |                     |                         |     |                      |     |
| <u>IN</u> ew | Application                      | Opening                                                       | ShowAudit Into             |                                                                     |                                                   |                                               |                                        |                     |                         |     |                      |     |
|              |                                  |                                                               |                            | Арр                                                                 | olicant Addl                                      | Info Sta                                      | atus: Pending Su                       | bmittal             | Save Only               | ~   | <u>Co</u>            | mme |

12. A new action row will be inserted. In the "Action" column, select "Vaccination M Status Check."

In the "**Reason**" column, select the appropriate option from the drop-down list. N

| Person    | erson Actions                          |                               |                                                                             |                                                                          |                          |                           |                                           |                                |                         |  |  |  |
|-----------|----------------------------------------|-------------------------------|-----------------------------------------------------------------------------|--------------------------------------------------------------------------|--------------------------|---------------------------|-------------------------------------------|--------------------------------|-------------------------|--|--|--|
| Filter By | Iter By Request to Fill Key 🗸 🤦 🤦      |                               |                                                                             |                                                                          |                          |                           |                                           |                                |                         |  |  |  |
|           | Show Highest Se                        | quence                        | Reset S M dd Row                                                            |                                                                          |                          |                           |                                           | _                              |                         |  |  |  |
| Select    | * Effective Date                       | * Effective<br>Date Seq<br>No | * Action                                                                    | * Reason                                                                 | App Start<br>Date        | Request<br>to Fill<br>Key | HR Action Status                          | Process<br>Case<br>Step<br>Key | Preview<br>Notification |  |  |  |
| ۲         | 08/15/2021                             | 3                             | Vaccination Status Check 🗸                                                  | Verified Fully Vaccinated 🗸                                              | 08/15/2021               | 78487                     | Pending Submittal                         | 4941218                        |                         |  |  |  |
|           |                                        |                               |                                                                             |                                                                          |                          |                           |                                           |                                |                         |  |  |  |
| 0         | 08/15/2021                             | 2                             | Vaccination Status Check                                                    | Vaccination Status - Pending                                             | 08/15/2021               | 78487                     | Pending Submittal                         | 4941218                        |                         |  |  |  |
| 0         | 08/15/2021<br>08/15/2021               | 2                             | Vaccination Status Check<br>Report Vaccination Status                       | Vaccination Status - Pending<br>Vaccination Status                       | 08/15/2021<br>08/15/2021 | 78487                     | Pending Submittal<br>Approved             | 4941218<br>4941215             |                         |  |  |  |
| 0         | 08/15/2021<br>08/15/2021<br>04/13/2016 | 2<br>1<br>0                   | Vaccination Status Check<br>Report Vaccination Status<br>Register Applicant | Vaccination Status - Pending<br>Vaccination Status<br>Register Applicant | 08/15/2021<br>08/15/2021 | 78487                     | Pending Submittal<br>Approved<br>Approved | 4941218<br>4941215<br>-2316276 |                         |  |  |  |

| plice  | ant Transaction                                                                                                    |                                                                                                    | •                                                                                                    | Case: 494                                                                                      | 1218 Vaccinatio                                                                                                    | n Verifi                                                                                                    | cation -                                                                                                    | (23                                                                                | 36)                                                                         |                         |
|--------|----------------------------------------------------------------------------------------------------|----------------------------------------------------------------------------------------------------|----------------------------------------------------------------------------------------------------|------------------------------------------------------------------------------------------------|----------------------------------------------------------------------------------------------------|----------------------------------------------------------------------------------------------------|----------------------------------------------------------------------------------------------------|------------------------------------------------------------------------------------|-----------------------------------------------------------------------------|-------------------------|
|        |                                                                                                    |                                                                                                    |                                                                                                    |                                                                                                | Applicant Addl I                                                                                                    | nfo Sta                                                                                                    | tus: Pending S                                                                                                    | Submittal Sele                                                                     | ct Action •                                                                 | ✓ <u>G</u> o            |
| ter By | Person Application                                                                                                    | Key 🗸                                                                                                    |                                                                                                    |                                                                                                |                                                                                                    |                                                                                                    |                                                                                                    |                                                                                    |                                                                             |                         |
|        |                                                                                                    |                                                                                                    |                                                                                                    |                                                                                                |                                                                                                    |                                                                                                    |                                                                                                    |                                                                                    | N                                                                           |                         |
| Ap     | plication Questions                                                                                                    |                                                                                                    |                                                                                                    |                                                                                                |                                                                                                    |                                                                                                    |                                                                                                    |                                                                                    |                                                                             |                         |
| elect  | Person<br>Application<br>Details Key                                                                                                    | * App<br>Start Date                                                                                                    | * Appoint Type                                                                                                    | Corresponden<br>Medium                                                                         | te * Person Type                                                                                                    | Application<br>Status                                                                                                  |                                                                                                    | * Task ID                                                                          |                                                                             |                         |
| 0      | + Show 919676                                                                                                    | 08/15/2021                                                                                                    | (F1) Regular-Tenured Or                                                                                                    | nline                                                                                          | Active Employee A                                                                                                    | vailable                                                                                                    | Current Vaccir                                                                                                    | ation Status Report                                                                | ting                                                                        |                         |
| Persor | n Actions                                                                                                    |                                                                                                    |                                                                                                    |                                                                                                |                                                                                                    |                                                                                                    |                                                                                                    |                                                                                    |                                                                             |                         |
|        | C Chanal Balance C                                                                                                    | 1                                                                                                    | <u> </u>                                                                                                    |                                                                                                |                                                                                                    |                                                                                                    |                                                                                                    |                                                                                    |                                                                             |                         |
|        | Show Highest S                                                                                                    | equence                                                                                                    | Reset Sort   Add                                                                                                    | 1 Row                                                                                          |                                                                                                    |                                                                                                    |                                                                                                    |                                                                                    | Process                                                                     |                         |
| Select | * Effective Date                                                                                                    | * Effective<br>Date Seq<br>No                                                                                                    | Reset Sort   Add                                                                                                    | 1 Row                                                                                          | * Reason                                                                                                    | App S<br>Dat                                                                                                    | Request<br>Start to Fill<br>te Key                                                                                                    | HR Action Status                                                                   | Process<br>Case<br>Step<br>Key                                              | Preview<br>Notification |
| Select | * Effective Date                                                                                                    | * Effective<br>Date Seq<br>No<br>3                                                                                                    | Reset Sort   Add * Action Vaccination Status Che                                                                                                    | eck 🗸 Verifie                                                                                  | * Reason<br>ed Fully Vaccinated                                                                                                    | App 5<br>Dat                                                                                                    | Start Request<br>to Fill<br>Key<br>2021 78487                                                                                                    | HR Action Status<br>Pending Submittal                                              | Process<br>Case<br>Step<br>Key<br>4941218                                   | Preview<br>Notification |
| Select | * Effective Date<br>08/15/2021                                                                                                    | * Effective<br>Date Seq<br>No<br>3                                                                                                    | Keset Sort   Add     * Action     Vaccination Status Chee                                                                                                    | eck 🗸 Verifie<br>ck Vaccina                                                                    | * Reason<br>ed Fully Vaccinated<br>ation Status - Pending                                                                                                    | App 5<br>Dat<br>08/15/                                                                                                 | Request<br>to Fill<br>Key           /2021         78487           /2021         78487                                                                                                    | HR Action Status<br>Pending Submittal<br>Pending Submittal                         | Process<br>Case<br>Step<br>Key<br>4941218<br>4941218                        | Preview<br>Notification |
| Select | * Effective Date<br>08/15/2021<br>08/15/2021                                                                                                    | * Effective<br>Date Seq<br>No<br>3<br>2                                                                                                    | Reset Sort     Action     Vaccination Status Chee Report Vaccination Status Status                                                                                                    | a Row<br>eck Verifie<br>ck Vaccina<br>tus Vaccina                                              | * Reason<br>ed Fully Vaccinated<br>ation Status - Pending<br>ation Status                                                                                                    | App 5<br>Dat<br>08/15/<br>08/15/<br>08/15/                                                                             | Request<br>to Fill<br>Key           /2021         78487           /2021         78487                                                                                                    | HR Action Status<br>Pending Submittal<br>Pending Submittal<br>Approved             | Process<br>Case<br>Step<br>Key<br>4941218<br>4941218<br>4941215             | Preview<br>Notification |
| Select | * Effective Date           08/15/2021           08/15/2021           08/15/2021           08/15/2021           04/13/2016                                                                | * Effective<br>Date Seq<br>No<br>3<br>2<br>1                                                                                                    | Reset Sort     Action     Vaccination Status Chec     Report Vaccination Status     Register Applicant                                                                                                    | t Row Verifie<br>eck V Verifie<br>ck Vaccina<br>tus Vaccina<br>Registe                         | * Reason<br>ed Fully Vaccinated<br>ation Status - Pending<br>ation Status<br>er Applicant                                                                                         | App 5<br>Dat<br>08/15/<br>08/15/<br>08/15/                                                                             | Start         Request<br>to Fill<br>Key           /2021         78487           /2021         78487           /2021         8487                                                                                                    | HR Action Status<br>Pending Submittal<br>Pending Submittal<br>Approved<br>Approved | Process<br>Case<br>Step<br>Key<br>4941218<br>4941218<br>4941215<br>-2316276 | Preview<br>Notification |
| Select | * Effective Date     08/15/2021     08/15/2021     08/15/2021     04/13/2016 approval Reason:                                                                                            | * Effective<br>Date Seq<br>No<br>3<br>2<br>1<br>0                                                                                                    | Reset Sort   <u>A</u> do<br>* Action<br>Vaccination Status Che<br>Vaccination Status Cheo<br>Report Vaccination Status<br>Register Applicant                                                                                                    | ck Verifie<br>ck Vaccina<br>tus Vaccina<br>Registe                                             | * Reason<br>ed Fully Vaccinated<br>ation Status - Pending<br>ation Status<br>er Applicant                                                                                         | App 5<br>Dat<br>08/15/<br>08/15/                                                                                       | Request<br>to Fill<br>Key           /2021         78487           /2021         78487           /2021         78487                                                                                                    | HR Action Status<br>Pending Submittal<br>Pending Submittal<br>Approved<br>Approved | Process<br>Case<br>Step<br>Key<br>4941218<br>4941218<br>4941215<br>-2316276 | Preview<br>Notification |
| Select | * Effective Date     08/15/2021     08/15/2021     08/15/2021     04/13/2016 approval Reason:                                                                                            | * Effective<br>Date Seq<br>No<br>3<br>2<br>1<br>0                                                                                                    | Reset Sort   <u>A</u> do<br>* Action<br>Vaccination Status Che<br>Vaccination Status Chec<br>Report Vaccination Status<br>Register Applicant                                                                                                    | d Row<br>eck V Verifie<br>ck Vaccina<br>tus Vaccina<br>Registe                                 | * Reason<br>ed Fully Vaccinated<br>ation Status - Pending<br>ation Status<br>er Applicant                                                                                         | App 9<br>Dat<br>08/15/<br>08/15/                                                                                       | Start         Request<br>to Fill<br>Key           /2021         78487           /2021         78487           /2021         78487                                                                                                    | HR Action Status<br>Pending Submittal<br>Pending Submittal<br>Approved<br>Approved | Process<br>Case<br>Step<br>Key<br>4941218<br>4941218<br>4941215<br>-2316276 | Preview<br>Notification |
| Select | * Effective Date     08/15/2021     08/15/2021     08/15/2021     04/13/2016     approval Reason:                                                                                        | * Effective<br>Date Seq<br>No<br>3<br>2<br>1<br>0<br>0                                                                                                    | Reset Sort     I     Add       •     Action       Vaccination Status Chee       Vaccination Status Chee       Report Vaccination Status Chee       Register Applicant                                                                                                    | eck V (Verifie<br>ck Vaccine<br>tus Vaccine<br>Registe                                         | * Reason<br>ed Fully Vaccinated<br>ation Status - Pending<br>ation Status<br>er Applicant                                                                                         | App 5<br>Dat<br>08/15,<br>08/15,                                                                                       | Start         Request<br>to Fill<br>Key           /2021         78487           /2021         78487           /2021         78487                                                                                                    | HR Action Status<br>Pending Submittal<br>Pending Submittal<br>Approved<br>Approved | Process<br>Case<br>Step<br>Key<br>4941218<br>4941218<br>4941215<br>-2316276 | Preview<br>Notification |
| Select | Show Hignest S     • Effective Date     08/15/2021     08/15/2021     08/15/2021     04/13/2016     approval Reason:     plication Openings     Effective     App Start                  | Effective     Date: 08/1     Date: 08/1                                                                                                    | Reset Sort     Add     Add     Action     Vaccination Status Che     Vaccination Status Che     Report Vaccination Status     Register Applicant     Details     Contact Info     Details     Contact Info                                                                      | d Row<br>ack ♥ Verifie<br>ck Vaccine<br>tus Vaccine<br>Registe<br>* Requ                       | Reason      Accinated     Ation Status - Pending     ation Status     er Applicant      est to Fill Key: 7848      b Group Code: Fill                                             | App 1     Dat     O8/15     O8/15     O8/15      7 Applicat                                                            | Start b Fill<br>Key<br>(2021 78487<br>(2021 78487<br>(2021 78487<br>(2021 78487<br>(2021 78487<br>(2021 78487)<br>(2021 78487)<br>(2021 7847)<br>(2021 7847)<br>(2021 784    | HR Action Status<br>Pending Submittal<br>Pending Submittal<br>Approved<br>Approved | Process<br>Case<br>Step<br>4941218<br>4941218<br>4941215<br>-2316276        | Preview<br>Notification |
| Select | Show Hignest S     * Effective Date     08/15/2021     08/15/2021     08/15/2021     04/13/2016     approval Reason:     Effective     App Start     Application Opening S     Destrict  | Effective     Date Seq     No     Application     Date: 08/1     Date: 08/1                                                                                                    | Reset Sort     Action     Vaccination Status Chec     Vaccination Status Chec     Report Vaccination Status Chec     Report Vaccination Status     Register Applicant     Details     Contact Info     15/2021 00:00:02     15/2021 ble     Source Status                       | eck V Verifie<br>ck Vacina<br>tus Vacina<br>Registe<br>* Regu<br>Ja<br>* Jo                    | * Reason<br>ed Fully Vaccinated<br>ation Status - Pending<br>ation Status<br>er Applicant<br>est to Fill Key: 7848<br>bb Group Code: Fede<br>bb Category ID: HSR                  | App 5<br>Dat<br>08/15,<br>08/15,<br>08/15,<br>08/15,<br>08/15,<br>7 <u>Applicat</u><br>7 <u>Applicat</u><br>Health Sta | tur Request to Fill Key (2021) 78487 72021 78487 72021 78487 78487 72021 78487 72021 78487 72021 78487 78487                                                                                                    | HR Action Status<br>Pending Submittal<br>Pending Submittal<br>Approved<br>Approved | Process<br>Case<br>Step<br>4941218<br>4941218<br>4941215<br>-2316276        | Preview<br>Notification |
| Select | show Hignest S     * Effective Date     08/15/2021     08/15/2021     08/15/2021     04/13/2016     approval Reason:     Effective     App Start     Application Opening S     Posting K | Effective     Date Seq     No     Application     Date: 08/1     Date: 08/1 | Reset Sort     Add     Add     Action     Vaccination Status Che     Vaccination Status Che     Vaccination Status Che     Report Vaccination Statu     Register Applicant     Details     Contact Info     15/2021 00:00:02     15/2021     ble     cination Status Report (Fi | t Row<br>eck V Verifie<br>ck Vaccina<br>tus Vaccina<br>Registe<br>* Requ<br>Ja<br>* Ja<br>* Ja | Reason      d Fully Vaccinated      ation Status - Pending     ation Status     r Applicant      est to Fill Key: 7848     b Group Code: Fede     b Category ID: HSR     Comment: | App 1<br>Dat<br>08/15,<br>08/15,<br>08/15,<br>08/15,<br>7 Applicat<br>ral Reports<br>Health Sta                        | Start Request<br>to Fill<br>Key<br>(2021 78487<br>(2021 78487<br>(2021 78487<br>(2021 78487<br>(2021 78487<br>(2021 78487<br>(2021 78487<br>(2021 78487)<br>(2021 78487)<br>(2021 7847)<br>(2021 7847)<br>(20217 | HR Action Status<br>Pending Submittal<br>Pending Submittal<br>Approved<br>Approved | Process<br>Case<br>Step<br>4941218<br>4941218<br>4941215<br>-2316276        | Preview<br>Notification |

14. Comments may be entered in the text box that is provided. When ready, click on the "**Go**" button.

| Status: | Pending Submittal | (Submit 🗸 | <br><u>C</u> o |
|---------|-------------------|-----------|----------------|
|         | <u> </u>          |           |                |

## 15. A successful transaction message will appear, and the "Status" will change "Pending Submittal" to "Approved."

| Click of   | on the                  | "Pen                          | ding Cases"                                 | tab to retu                | rn to th                  | e " <b>Pe</b> r              | nding                  | y Cas                          | ses" so                 | reen              | . Р                 | )          |
|------------|-------------------------|-------------------------------|---------------------------------------------|----------------------------|---------------------------|------------------------------|------------------------|--------------------------------|-------------------------|-------------------|---------------------|------------|
| e          | R                       |                               | Hawai'i State<br>Department<br>of Education | P Modul                    | le Processes<br>Cases Cur | ent Case                     | ✓<br><u>Start Pro</u>  | Hon<br>hocess                  | ne ?H                   | lelp<br>oyee List | × Logout<br>Current | Logged in: |
| Informatio | on                      |                               |                                             |                            |                           |                              |                        |                                |                         |                   |                     |            |
| JHS-0      | 0100: Trar              | nsaction co                   | mpleted successfully!                       |                            |                           |                              |                        |                                |                         |                   |                     |            |
| Applican   | nt Transa               | ction:                        |                                             | - Case: 49412              | 18 Vaccina                | tion Veri                    | fication               | •                              | (2                      | 36)               |                     |            |
|            |                         |                               |                                             |                            |                           |                              |                        | Applicant                      | t Addl Info             | Status:           | Approved            | Comments   |
| Filter By  | Person Appli            | ication Key                   | ▼                                           | <u>G</u> o                 |                           |                              |                        |                                |                         |                   |                     |            |
|            |                         |                               |                                             |                            |                           |                              |                        |                                |                         |                   |                     |            |
| Appli      | ication Que:            | stions                        |                                             |                            |                           |                              | _                      |                                |                         |                   |                     |            |
| Select De  | Pe<br>Appli<br>etails K | rson<br>cation *<br>ey Star   | App<br>t Date Appoint Type                  | * Correspondence<br>Medium | * Person Type             | Application<br>Status        | n                      | * Ta                           | ask ID                  |                   |                     |            |
| • ±        | Show                    | 919676 08/1                   | 5/2021 (F1) Regular-Tenur                   | ed Online                  | Active Employe            | e Available                  | Current                | Vaccinati                      | on Status Repo          | rting             |                     |            |
| Person A   | Actions                 |                               |                                             |                            |                           |                              |                        |                                |                         |                   |                     |            |
| Filter Pr  | Request to              | o Fill Kev                    |                                             |                            |                           |                              |                        |                                |                         |                   |                     |            |
| Filter by  | Request o               | o r na Ney                    |                                             | ·                          |                           |                              |                        |                                |                         |                   |                     |            |
|            | Show Hig                | ahest Seaue                   | nce Reset Sort                              |                            |                           |                              |                        |                                |                         | 1                 |                     |            |
| Select     | * Effective<br>Date     | * Effective<br>Date Seq<br>No | * Action                                    | * Reason                   | App Sta<br>Date           | Request<br>rt to Fill<br>Key | HR<br>Action<br>Status | Process<br>Case<br>Step<br>Key | Preview<br>Notification |                   |                     |            |
|            | 08/15/2021              | 3                             | Vaccination Status Check                    | Verified Fully Vaccinate   | ed 08/15/2                | 21 78487                     | Approved               | 4941218                        |                         |                   |                     |            |
| 0          | 08/15/2021              | 2                             | Vaccination Status Check                    | Vaccination Status - Pe    | nding 08/15/2             | 21 78487                     | Approved               | 4941218                        |                         |                   |                     |            |
| 0          | 08/15/2021              | 1                             | Report Vaccination Status                   | Vaccination Status         | 08/15/2                   | 021                          | Approved               | 4941215                        |                         |                   |                     |            |
| 0          | 04/13/2016              | 0                             | Register Applicant                          | Register Applicant         |                           |                              | Approved               | -2316276                       |                         |                   |                     |            |

16. On the "Pending Cases" screen, the case will now show up as "Approved."

| Pending Cases                             |         |                           |                                |                                  |                        |                         |                 |                        |
|-------------------------------------------|---------|---------------------------|--------------------------------|----------------------------------|------------------------|-------------------------|-----------------|------------------------|
| Filter By Process Case Label V            |         |                           |                                |                                  |                        |                         |                 |                        |
|                                           |         |                           |                                |                                  |                        |                         |                 |                        |
| Go To Case   Show All Cases 🖌 😵 Next 10 🖉 |         |                           |                                |                                  |                        |                         |                 |                        |
| Select                                    | Details | Task Description          | Process<br>Case<br>Step<br>Key | Process Case Label               | Process Step<br>Status | Location<br>Description | Last Updated By | Last<br>Update<br>Date |
|                                           | + Show  | Verify Vaccination Status | 4941218                        | Vaccination Verification - (236) | Approved               | Wheeler Elem (236)      |                 | 08/15/2021             |
| 0                                         | + Show  | Verify Vaccination Status | 4941116                        | Vaccination Verification -       | Pending Submittal      | Wheeler Elem (236)      |                 | 08/15/2021             |